# 台帳 2024年版 扶養控除申告書作成マニュアル

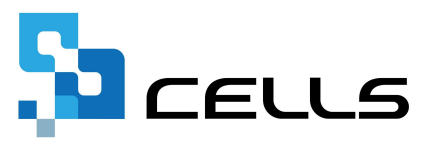

## 目次

| 改訂 | 融标。。。。。。。。。。。。。。。。。。。。。。。。。。。。。。。。。                 | 3         |
|----|-----------------------------------------------------|-----------|
| はし |                                                     | <u>1</u>  |
| 1. | 会社情報の確認・・・・・・・・・・・・・・・・・・・・・・・                      | 2         |
| 2. | 従業員情報と扶養親族情報の確認・・・・・・・・・・・・・・・・・・・・・・・・・・・・・・・・・・・・ | <u>5</u>  |
| 3. | 作成画面の起動方法・・・・・・・・・・・・・・・・・・・・・・                     | 2         |
| 4. | 扶養控除申告書の作成・・・・・・・・・・・・・・・・・・・・・・・・・・・・・・・・・・・・      | <u>)</u>  |
| 5. | 関連資料の読み込み・・・・・・・・・・・・・・・・・・・・・・                     | <u> 3</u> |

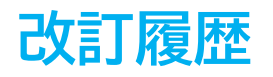

| 修正年月日      | 修正頁 | 修正内容        |
|------------|-----|-------------|
| 2024/10/10 | 全編  | 全体的な見直し     |
| 2025/1/29  | 6   | 扶養家族タブの画像変更 |

### はじめに

本マニュアルでは、年末調整処理をおこなうための事前準備として「扶養控除申告書」等の資料作成方法をご案内します。

#### 1. 会社情報の確認

1. 「会社情報」をクリックします。

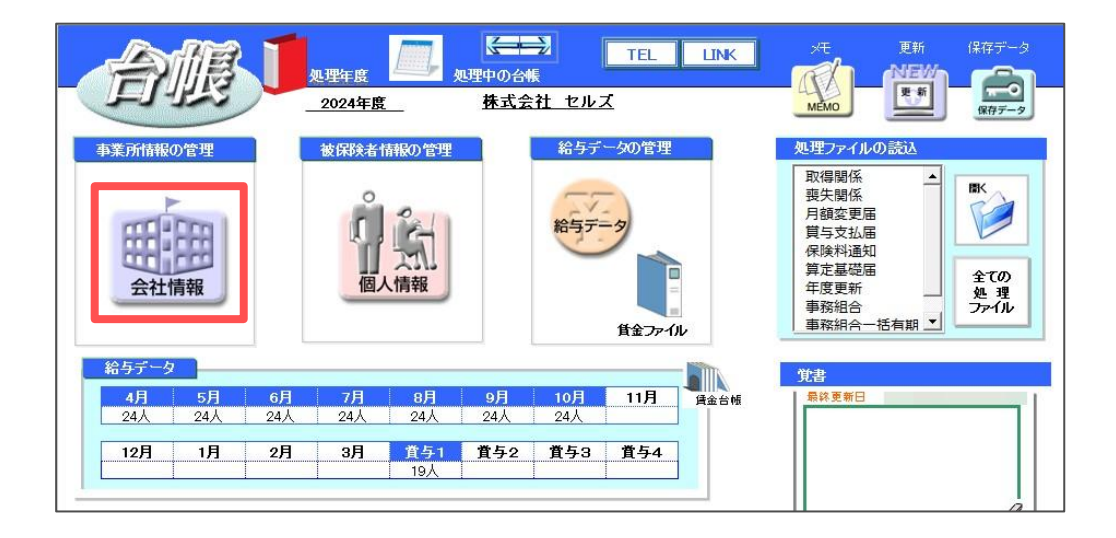

2. 「基本データ」タブに登録されている内容について、不備や誤りがないかを 確認します。修正等がある場合は入力しなおします。

| タ 社会        | 保険 雇用保険 労働保険    | 労働時間   電子申請   その  | 他   Cellsドライブ | Cells給与      |            | _ |
|-------------|-----------------|-------------------|---------------|--------------|------------|---|
| 年度          | 2024 🖌 年 西暦で(   | 半角)               | 会社No          | 1            |            |   |
| 会社名         | 株式会社セルズ         |                   | 会社名フリガナ       | カブシキガイシャセルズ  |            |   |
| =           | 485-4854 変換 999 | 9-9999形式で(半角)     | 決算月           |              |            |   |
| 所在地         |                 | 80                |               |              |            |   |
| ・<br>E地フリガナ | アイチケンコマキシヤスダクシン | ₹£180             |               |              |            |   |
| 表者職名        | 代表取締役           | 例:代表取締役 代表        | 長者職名フリガナ      | ダイヒョウトリシマリヤク |            |   |
| 表者氏名        | 佐藤 豊            | 代表                | 長者氏名フリガナ      | サトウ ユタカ      |            |   |
| TEL         | 0568-22-3311    | 099-999-9999形式で(当 | ≐角)           |              |            |   |
| FAX         | 0568-22-3344    | 099-999-9999形式で(  | 半角)           |              |            |   |
| 業種          | ソフト制作           |                   |               |              |            |   |
| 他一一         |                 |                   |               |              |            |   |
| 所在地         |                 |                   |               |              |            |   |
| TEL         |                 |                   |               |              |            |   |
|             |                 |                   |               |              | データの変更について |   |

♀ ポイント 13桁の法人番号は国税庁の法人番号公表サイトで確認できます。

#### 2. 従業員情報と扶養親族情報の確認

1. 「個人情報」をクリックします。

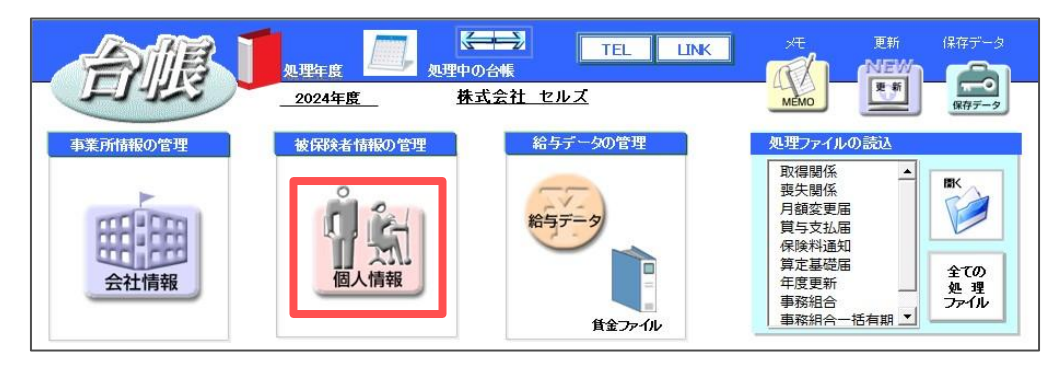

2. 「基本情報」タブに登録されている内容について、不備や誤りがないかを 確認します。修正等がある場合は入力しなおします。

| 検索 Tel 新規 ソール Cells始与 個人ポックス 編集<br>所名 字の他 J J 100% 0568-22-3311 新規 ソール Cells始与 個人ポックス 編集                                                                                                    | マイナンバー 一発登録                             |        |
|----------------------------------------------------------------------------------------------------|-----------------------------------------|--------|
|                                                                                                    | 給与データ                                   |        |
| 22面 氏名 建深No 雇 扶<br>在                                                                                                    | 賃金台                                     | 95     |
|                                                                                                    | 4月 120000                               | 450000 |
| 二冊 初度 5 0 0 2<br>※ 高大 放美 6 0 2<br>一部版 (一 7 0 1<br>                                                                                                    | 5月 120000<br>6月 120000                  | 450000 |
| 後藤 紀男 8 ○ 1 雇用保険番号 2000 2002 2000 2000 2000 2000 2000 20                                                                                                    | 7月 120000                               | 45000  |
| × 尾閣 美香 11 ○ 0 厚年基金番号 単総理由 ■                                                                                                    | 9月 120000                               | 45000  |
| 加古修 13 0 健保組合番号 被保険者状況 ・ ・ ・ ・ ・ ・ ・ ・ ・ ・ ・ ・ ・ ・ ・ ・ ・ ・ ・                                                                                                    | 10月 120000<br>11月                       | 45000  |
| 大石 弘文 15 0 2 マイナンバー 認証・更新 取消 取消 取消 取消 (10.0 年間の) 取消 取消 (10.0 年間の) 取消 取消 (10.0 年間の) (10.0 年間の) (10.0 年間) (10.0 年間) (10.0 年間) (10.0 年間) (10.0 年間) (10.0 年間) (10.0 年間) (10.0 年間) (10.0 年間) (10.0 年間) (10.0 年間) (10 | 12月                                     | 45000  |
| (編集報酬)766<br>西海司 17 ○ 0<br>一次線 25 ○ 0<br>現在<br>-2線 線 25 ○ 0                                                                                                    | 2月                                      | 45000  |
| 小柳 雅也 18 3 報勤月額 360000 ↓ 322年月 健保 360 1210/380 1410/410                                                                                                    | 3月 111111111111111111111111111111111111 | 45000  |
| 神部 率子 20 0 0 0 0 0 0 0 0 0 0 0 0 0 0 0 0 0 0                                                                                                     | 貫与2                                     | 10000  |
| 出」探美 26 ○ 0<br>松元涼 22 ○ 2<br>加隆男 23 ○ 2 〒 486-0954 TEI FIE FIE Wing ▼ 1845 ▼                                                                                                    | 貫与3<br>賞与4                              |        |
| 加速 第 23 0 3 1 (1) (1) (1) (1) (1) (1) (1) (1) (1) (                                                                                                    | 840000                                  |        |
| 旧住所 変更日 -                                                                                                    |                                         |        |
| ご社保屋保非加入者非表示 12 退製者非表示 台場No. 3                                                                                                    |                                         |        |

 「扶養家族」タブに登録されている扶養親族データについて、 不備や誤りがないかを確認します。修正等がある場合は入力しなおします。 生年月日をもとに控除対象扶養親族であるかを判定し、扶養控除申告書に 扶養親族の氏名・フリガナ・続柄・生年月日等を反映します。

| 食幣  |                   | 氏名   | ₹Ø | 他 |                                                                                                | 編集 マ      | イナンバー<br>・発登録 |       |
|-----|-------------------|------|----|---|------------------------------------------------------------------------------------------------|-----------|---------------|-------|
|     |                   |      |    | _ | 社会保険記号番号 協会けんばNo 雇用保険番号 労働保険番号 在職人数<br>117777 123 12345678 2310-502369-0 23301-442253-000 登録人数 | 22 人 26 人 | -9            |       |
|     |                   |      |    |   | 基本情報 扶養家族 1会・雇用保険関係 その他 Cellsドライブ                                                              |           |               |       |
| 日間  | 氏名                | 健保No | 雇  | 扶 | 灰分 井道 名前 性別 結板 生年日日 年龄 認定年日日 井道年日日                                                             |           | 賃金台           | 憾     |
| 1   | 佐藤 豊<br>佐藤 理事:    | Z 2  |    | 1 | 配偶者 佐藤花子 女 妻 S42.9.1 57 S59.3.29                                                               |           |               |       |
| - 4 | 佐藤 肇              | 3    |    | 3 | 扶養者2 佐藤 幸子 女 母 542.9.1 57 559.3.29<br>井美孝2 佐藤 中紀 カ 子 以15.10.20 20 以15.10.20                    |           | 2024年度        | 2023年 |
|     | 小林 良二             | 4    | 0  | 1 | 扶養者4                                                                                           | 4月        | 120000        | 4500  |
| ×   | 高木政美              | 6    | õ  | 2 | 扶養者5                                                                                           | 5月        | 120000        | 4500  |
|     | 伊勢順一              | 7    | 0  | 1 | 扶護者7                                                                                           | 6月        | 120000        | 4500  |
|     | 仮線 紀方<br>坂本 秀樹    | 9    | ŏ  | 0 | 扶農者8                                                                                           | 7月        |               | 4500  |
| ×   | 高橋力               | 10   | 0  | 0 | (大義省9<br>(扶義者10)                                                                               | 8月        |               | 4500  |
| ×   | 尾関 美音             | 12   | 00 | 5 | 1 2000                                                                                         | 9月        |               | 4500  |
|     | 加古修               | 13   | ō  | ō | は美家族の登録                                                                                        | 10月       |               | 4500  |
|     | 荻原真一              | 14   | 0  | 0 |                                                                                                | 11月       |               | 4500  |
| ×   | 志平小雪              | 16   | õ  | ō | 氏 名                                                                                            | . 12月     |               | 4500  |
|     | 渡邊 かおり            |      | 0  | 0 | 氏名 佐藤 花子 性別 2 一 基礎年金番号                                                                         | 1月        |               | 4500  |
|     | 四 / 二 回<br>一 之瀬 綾 | 25   | ő  | 0 | フリガナ リトク パコ 統柄 妻                                                                               | 2月        |               | 4500  |
| 1   | 小柳雅也              | 18   | Ō  | 3 | 生年月日 S420901 エ 57 歳 認定日 S590329 エ 抹消日 エ                                                        | 3月        |               | 4500  |
| - ! | 内野 猛<br>油部 幸子     | 19   | 0  | 0 | 収入等 ↑ダブルクリックで社保取得日をセット                                                                         | 買与1       |               |       |
| - 1 | 山田学               | 21   | õ  | 1 | 器,学校名签                                                                                         | - 貫与2     |               | 1000  |
|     |                   | 26   | 0  | 0 |                                                                                                | . 賞与3     |               |       |
| - 1 | 加藤晃               | 22   | ő  | 3 | C010                                                                                           | 貸与4       | I             |       |
|     |                   |      |    |   | マイナンバー 認証/更新 上記データを削除、または、別の人に変更する場合 クリア                                                       |           |               |       |
|     |                   |      |    |   |                                                                                                | 8†        | 360000        |       |
|     |                   |      |    |   | ・ 具体理秘書発行 ※個人番号が登録されている場合はクリアをすることが出来ませ                                                        | h         |               |       |
|     |                   |      |    |   | □ 税のみ扶養対象                                                                                      |           |               |       |

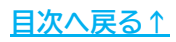

#### 3. 作成画面の起動方法

1. 「全ての処理ファイル」をクリックします。

| Î     | 服                  | J   | 処理年度<br>2024年 <u>度</u> | <b></b> ,          | し<br>理中の台<br>株式会 | →<br>■<br>社 セルス | TEL                        | LINK | MEMO                                                                |       | 保存データ<br>(保存データ)<br>(保存データ) |
|-------|--------------------|-----|------------------------|--------------------|------------------|-----------------|----------------------------|------|---------------------------------------------------------------------|-------|-----------------------------|
| 事業所情報 | の管理<br><b> 時</b> 報 |     |                        | 前板の管理<br>のに、<br>情報 |                  | 給与デ<br>給与デ-     | <u>今</u> の管理<br>-タ<br>賃金アイ | IL   | 処理ファイル<br>取得関係<br>喪失額与取得関係<br>月算与文道電気<br>保険基量<br>算度務組<br>合<br>事務組合一 | の読込 ▲ | 間K<br>全ての<br>処理<br>ファイル     |
| 給与データ |                    |     |                        |                    |                  |                 |                            |      | 覚書                                                                  |       |                             |
| 4月    | 5月                 | 6月  | 7月                     | 8月                 | 9月               | 10月             | 11月                        | 賃金台帳 |                                                                     |       |                             |
| 24人   | 24人                | 24人 | 24人                    | 24人                | 24人              | 24人             | -                          | ]    |                                                                     |       |                             |
| 12月   | 1月                 | 2月  | 3月                     | 貸与1<br>9人          | 貸与2              | 賞与3             | <b>賞与4</b>                 | ]    |                                                                     |       |                             |
|       |                    |     |                        |                    |                  |                 |                            |      |                                                                     |       | 0                           |

グループ「給与・税金・人事労務」>「扶養控除申告書」を選択し
 「開く」をクリック、または「扶養控除申告書」をダブルクリックします。

| 77           | イルを開く      |                                                                   |                                           |        | 1847-9    |
|--------------|------------|-------------------------------------------------------------------|-------------------------------------------|--------|-----------|
| 4            | グループ       | この事業所関連処理ファイル                                                     | 閧<                                        |        | 保存データ     |
| 事業戸          | 得喪·社会保険    | 名前                                                                | グループ                                      | ルの読込   |           |
|              | 労働基準法      | 貸与計算<br>賃金分析<br>當与公司署                                             | 給与·税金·人事労務<br>給与·税金·人事労務<br>絵与·税金·人事労務    |        |           |
| 5            | 労災·雇用·労働保険 | 扶養控除申告書                                                           | 給与·税金·人事労務                                | 届      |           |
| Ł            | 給与·税金·人事労務 | 1工和联制117日                                                         | 和子"优本"人爭刀扮                                | 知      | 全ての<br>処理 |
|              | その他        | 内容                                                                |                                           | 一括有期 二 | ファイル      |
| 給与<br><br>_2 | よい使うノデイル   | 「345<br>「給与所得者の扶養控除等(異動)申<br>「給与所得者の基礎控除申告書兼給与<br>調整控除申告書」を作成します。 | 告書」「給与所得者の保険料控除申告書」<br>所得者の配偶者控除等申告書兼所得金額 | 3      |           |
| 1            |            | <br>ファイル名                                                         |                                           |        |           |
|              |            | 扶養控除申告書                                                           |                                           |        |           |

### 3. 作成画面の起動方法

3. 作成画面が開きます。各ボタンの機能は以下のとおりです。

|                                                                                                    |                       |                  |               |                | Ċ             | $\mathbf{\hat{l}}$ |               |                        | 3                    | 4                                             |                     |                                                                                                    |                       |                               | 5                         | 6                               |                  |
|----------------------------------------------------------------------------------------------------|-----------------------|------------------|---------------|----------------|---------------|--------------------|---------------|------------------------|----------------------|-----------------------------------------------|---------------------|----------------------------------------------------------------------------------------------------|-----------------------|-------------------------------|---------------------------|---------------------------------|------------------|
| ?                                                                                                    | 扶義控                   | 除申告書 令和          | 07年分          | 閉              | 1.2           | 作成                 | :             | 6081                   | 前年分                  | ~ 係                                           | 険料控制                | 神告書                                                                                                    | 基·配·                  | 所掛除申告                         | 書別組                       | KA ING                          | 資料               |
| <b>.</b>                                                                                                    |                       |                  |               |                |               | 令和了                | 7年分           | 給与所                    | 得者                   | の扶養                                           | 控 除                 | 等(算                                                                                                    | 【動)                   | 申告書                           | <b>彗</b>                  |                                 | (++              |
| in in the second second second second second second second second second second second second second second se | ¥84<br>€84<br>€84     | 5の支払者<br>(約(氏条)) | 株式会社          | セルズ            |               |                    | (フリガ<br>あなたのE | ナ)<br>53               |                      |                                               |                     | あなたの生年。                                                                                                    | 日日                    |                               |                           | 載たる参与につ<br>いての決測数数              | (TX              |
|                                                                                                    | 給与                    | の支払者の            | ゆこの中は害の得ま     | はを受けた胎なの       | 大乱者が記載        | LICCESIN           | *****         | 1.11<br>1.11           | i E i                |                                               |                     | あなたとの2                                                                                                    | 5 45.                 |                               |                           | ******************************* |                  |
|                                                                                                    | 約11年 法人               | の支払者             | 1204007       | 17 SET 1 PO    | Section:      |                    | あなたの          | 主所 (郵便番号               |                      | )                                             |                     | 1                                                                                                    |                       |                               | 記偶者                       | 1184,000 and 11                 | J                |
| 市区                                                                                                    | 町村長 の所                | 在地(住所)           | - Trixing and | 100            | 946405        |                    | 又は居           | Rf .                   |                      | 1.1.00 T/ 00 11. a                            |                     |                                                                                                    |                       |                               | の有無                       | 4·#                             | 1                |
| 37512                                                                                                    | <b>泥景控</b> 院対象        | 昭福市、障害者に         |               | i→ 主計館(1       | 時宿及び打<br>1個 人 | * 表明/訳かなく<br>業 早   | 、かつ、あな、       | た目身 が障害者、<br>者人扶美提賞    | 来辞、ひとり親う             | (は999学生のい)<br>非屈住者であ                          | 1 れにも該当<br>る朝鮮      | 自しない場合に                                                                                                    | ま、以下の帯!               | 間に記入する必                       | 要はめりません。<br>風 戦 I         | 月日及び事由                          | 0.0              |
|                                                                                                    | 医分蘖                   | (ノリカ<br>氏        | テリ            | 赤たたとの          | 4545          | - · ·              | 8             | 1793111(目前生)<br>仲定扶美复奖 | 〒和/年中の<br>所得の見稜額     | 生計を一にす                                        | <b>3事主</b>          | 住                                                                                                    | 所又は                   | 居 所                           | (余和7年)<br>1730日 7/        | 中に発気があった場合に                     | おこまで             |
|                                                                                                    | 還泉控院                  |                  |               | SPATECO.       |               |                    |               | 3.12里~平19.1.(型)        |                      | (23+3#61008                                   | ture ( nau. )       | +                                                                                                    |                       |                               | Canacecci                 |                                 | み甲 親申            |
| A                                                                                                    | 対象配偶者<br>(注1)         |                  | -             |                | <u></u>       |                    |               |                        | F.                   |                                               |                     | -                                                                                                    |                       |                               |                           |                                 | た書に書             |
|                                                                                                    |                       |                  |               |                | 1.5           |                    |               | 同居老親等                  |                      |                                               | aninoway            |                                                                                                    |                       |                               |                           |                                 | 「戦」す源            |
| ŧ .                                                                                                    |                       | 1                |               |                |               |                    |               | その <b>他</b>            | F.                   | 日 降客者                                         | x                   | J                                                                                                    |                       |                               |                           |                                 | 当人技              |
| -                                                                                                    |                       |                  |               |                |               | • •                |               | 特定快速税均                 |                      | 0 1600 L.200-37                               | XIJ10000            | ]                                                                                                    |                       |                               |                           |                                 | たい対              |
| 8                                                                                                    |                       | 2                |               |                | 111           | 1111               |               | その他<br>その他             | E                    | 0 5¥<br>0 1\$\$*                              |                     |                                                                                                    |                       |                               |                           |                                 | は人間              |
| P B                                                                                                    | 控能対象                  |                  |               |                |               |                    |               | 特定快景税线                 |                      | 日 3877円以上のき                                   | 8                   | -                                                                                                    |                       |                               |                           |                                 | 裏提               |
| 5                                                                                                    | (16堂以上)               |                  |               | 111            | 11            | 1111               |               | 同居老親等<br>その低           |                      | 0 1600 1500 \$/<br>0 57<br>0 59 \$            | ZI HORAL            |                                                                                                    |                       |                               |                           |                                 | の古障              |
| k                                                                                                    |                       | 2                | }             |                | <u> </u>      |                    |               | 特定快景观线                 | i H                  | D 3877981200                                  | 8                   |                                                                                                    |                       |                               |                           |                                 | 1 公言者に           |
|                                                                                                    |                       |                  |               | 3 3 3          | 111           | e É e e            |               | 同居老親举                  |                      | □ 1809(15903)<br>□ 6¥                         | SIMORS'F            | 1                                                                                                    |                       |                               |                           |                                 | 申安該              |
| 5                                                                                                    |                       | 4                | -             |                |               |                    |               | その低                    | E. F.                | <ul> <li>□ 除客者</li> <li>□ 38万円以上の方</li> </ul> | 36                  |                                                                                                    |                       |                               |                           |                                 | にりする             |
| 1                                                                                                    |                       |                  |               |                | * 1           | p-4#               |               |                        | 除去者又は動き              | し<br>資業生の内容(この構                               | の記載に当               | こうては、実面の                                                                                                    | )[2 記載]こつに            | いてのご注意しの終                     |                           | ) 異動月日及び事由                      | い寺同て             |
|                                                                                                    | <b>6</b> =* <b>7</b>  | 山四市              | Ε.π.<br>- ₩ σ | 陸吉者            | 4 A           | <b>尼約計(A2)</b>     | (人)           | □ ** #*<br>□ ひとり響      |                      |                                               |                     | and the second second sec |                       |                               |                           |                                 | のご計              |
| c                                                                                                    | 日、ひとり現                |                  | 54 94         | Ne == #        |               | -                  | ( 1.          | □ #h=4+++              |                      |                                               |                     |                                                                                                    |                       |                               |                           |                                 | 注配。              |
| 4                                                                                                    | ања <i>394</i> -<br>Е |                  |               | Cal Bat sto at | /             | <u></u>            |               | L 1077+1               | (洗)1 現象症除き<br>支払を受ける | 換型調音とは、所障者(<br>人及び自己事業専徒者)                    | *和7年中の所<br>*除きます。}で | 学の見税額が100万<br>、全称7年中の所存の                                                                                                    | 用以下の人に見り<br>見積頼が95万円  | はす。)と当計を一に<br>以下の人をいいます       | する配例者(音色非常考               | 使者として給与の                        | 等及               |
|                                                                                                    |                       | 上の新潟オで原目及び       | 同居付           | 加辛害者<br>化しめには  | NH 7 28-#     | 表現の人気を起入           | してくたおい。       | ]                      | 2 同一主計5<br>所任の見積額    | E構着とは、所保着と主計<br>が48万円以下の人をい                   | そったする型<br>います。      | 調査(合き本条専役)                                                                                                    | 8として18年の支援            | Lを受ける人及び自ち                    | 8本業専使者を除きます。              | よで、全和7年中の                       | そのしかたい           |
|                                                                                                    |                       | E                | 名             | 2              | たとの 生         | 年月日                |               | 住所又は島                  | EPf                  | 控                                             | 除                   | を 受 け                                                                                                    | る他                    | の Pf                          | 得者                        | 実動月日及び事由                        |                  |
| した                                                                                                    | り防得者が<br>絵を受ける        |                  |               |                |               |                    |               |                        |                      |                                               |                     |                                                                                                    |                       |                               | .us ata 171               |                                 |                  |
| 扶                                                                                                    | 義 親 族 等               |                  |               |                |               |                    |               |                        |                      |                                               |                     |                                                                                                    |                       |                               |                           |                                 |                  |
| 住民種                                                                                                    | に関する事                 | 項(この欄は、地         | 方税法第45        | 系の3の2B         | ひ第317         | 系の3の2に基            | つき、給与の        | 支払者を経由して               | 市区町村長に               | 進出する給与所得                                      | 者の扶義翁               | 【族等申告書の                                                                                                    | 記載欄を兼ね                | にています。)                       | 0.00 m m m                |                                 |                  |
| 164                                                                                                    | 主要の                   | てノリカ氏            | テノ名           | 個              | 人會            | 5 5                | あなたとの<br>9代 初 | 生年月E                   | 1                    | 住所又                                           | は居所                 |                                                                                                    | 招格片なパ<br>(BR+16Bell)  | ·国外扶美提展<br>Spatiation (March) | ***17年中の<br>所得の見録額(※)     | 異動月日及び事由                        | ※「令和7年<br>海の目を** |
| 扶!                                                                                                    | 新教験                   | 1                |               | 111            | 111           | 1111               |               | · ·                    |                      |                                               |                     |                                                                                                    |                       |                               |                           | я                               | 13 18 18 18 19   |
| (+22.                                                                                                    | .4411111              | 2                |               | 111            |               |                    |               | • •                    |                      |                                               |                     |                                                                                                    |                       |                               |                           | в                               | 額を記載し            |
|                                                                                                    |                       | (フリガ             | ナ)<br>タ       |                | 人會            | 8 5                | 82620         | 生年月日                   | 1 住所                 | 又は居所                                          | [10/34] -+ -=       | 非居住者である                                                                                                    | ·<br>紀和<br>(14-7/15-2 | 810744<br>FA                  | の <b>祥吉</b> 吉<br>(123) RA | 異動月日及び事由                        | 森酔又はび            |
| R联手当<br>配偶者                                                                                                    | i等を有する<br>・扶養親族       |                  |               |                | 1             |                    |               |                        |                      |                                               |                     | NANDORF D                                                                                                    | ] <b>\$</b> ¥         |                               | #<br>□ -#                 |                                 | 日本分              |
|                                                                                                    |                       |                  |               |                |               |                    |               |                        |                      |                                               |                     | • 0                                                                                                    | ] 38万月尽上の美            | 34                            | 日 特別                      |                                 | 日 ひと場            |

| 項目名                                            | 説明                                                                    |
|------------------------------------------------|-----------------------------------------------------------------------|
| ①作成                                            | 各申告書の出力設定をおこないます。<br>マイナンバーを表示して帳票を出力することはできません。                      |
| ②印刷                                            | 表示されている扶養控除申告書を出力します。印刷はA4用紙へ様式ごとの<br>印刷となり、役所配布用紙へデータのみ印刷することはできません。 |
| ③前年分へ                                          | 前年分(令和6年分)の様式に切り替わります。                                                |
| <ul><li>④保険料控除申告書</li><li>基・配・所控除申告書</li></ul> | 各申告書の様式に画面が切り替わります。                                                   |
| ⑤別紙へ                                           | 「扶養控除申告書提出・マイナンバー回収」のお願いの様式に切り替わります。                                  |
| ⑥関連資料                                          | 扶養控除申告書に関連する各種資料を利用できます( <u>13ページ参照</u> )。                            |

1. 「作成」をクリックします。

| ?    | 扶養控除申告書 令和7年分 | 閉じる | 作成     | Ę    | 刷 |   | Ì | 前年分 | }^ |   | f | 祁余料 | 湘雪時 | 伸告 | 書   |     | į  | Ĕ∙ā | ₽.¥ | 擠涂  | 申行 | 諸 | 別紙へ |         | 関連資料 |     |
|------|---------------|-----|--------|------|---|---|---|-----|----|---|---|-----|-----|----|-----|-----|----|-----|-----|-----|----|---|-----|---------|------|-----|
| No.  |               |     | 令和7年分  | 給    | 与 | 所 | 得 | 者   | ற  | 扶 | 養 | 控   | 除   | 等  | (   | 異   | 重  | h ) | 申   | 1 2 | 5  | 書 |     |         | (    | ++  |
| 所翻滚器 |               |     | (7.1)# | i +) |   |   |   |     |    |   |   |     |     | あな | たの* | E年月 | 81 |     |     |     |    |   |     | \$2.2.5 | 10×1 | 1天) |

2. 扶養控除申告書を作成する従業員を選択します。 ※従業員を個別で選択する場合、複数選択が可能です。

| UXP表示2使条<br>←No/ff名          | - 1. 作成する書類                                                                   |
|------------------------------|-------------------------------------------------------------------------------|
|                              | 令和7年分 令和6年分 令和6年分                                                             |
| ○すべて ○ 在職者 ○ 退職者             | ☑ 扶養控除等申告書 ☑ 保険料控除申告書 ☑ 基·配·所控除申告書                                            |
| 所属                           | 「「扶養控除申告書提出・マイナンバー回収」のお願い(計2枚作成されます)                                          |
|                              |                                                                               |
| 台帳No 氏名 退職                   |                                                                               |
| 000001 佐藤 豊                  | ·····································                                         |
| 000002 佐藤 理恵子                | ○ 個人番号欄に斜線を引く                                                                 |
| 000003 佐藤 肇<br>000004 小林 良一  | 1                                                                             |
| 000005 三浦 和美                 | 3. その他の設定                                                                     |
| 200007 伊勢 順一                 | 扶養親族は出力しない   簡易対応様式                                                           |
| 000008 投廠 紀方<br>000009 坂本 秀樹 | □ 提供済のマイナンバーと相違ない旨の文言を記載                                                      |
| 000012 井原 友美                 |                                                                               |
| 000013 加古 修<br>000014 茹原 直一  | 本人の著名欄を出力                                                                     |
| 000015 大石 弘文                 | ▶ 表示できない扶義親族を2枚目以降に出力(印刷・保存時のみ)                                               |
| 000017 渡邊 かおり                |                                                                               |
| 000018四治司<br>000019一之瀬 續     | PDF(1人につき1ファイルで出力)                                                            |
| 000020 小柳 雅也                 | 表示 印刷 の の の に の に の に の に の に の に の に の の の の の の の の の の の の の の の の の の の の |
| 000021 内野 猛<br>200022 油煎 去子  |                                                                               |
| 200022 仲間 半 7                | (Excel 保存                                                                     |
| 000024 田口 輝美                 |                                                                               |
| 100023 松元 凉                  |                                                                               |

- 3. 作成する書類にチェックを入れます。
  - ※「扶養控除申告書提出・マイナンバー回収」のお願いを選択すると、 「個人番号欄に斜線を引く」を自動選択します(変更しても構いません)。 「個人番号」欄の斜線表示についての詳細は<u>手順4(10ページ)</u>をご参照ください。

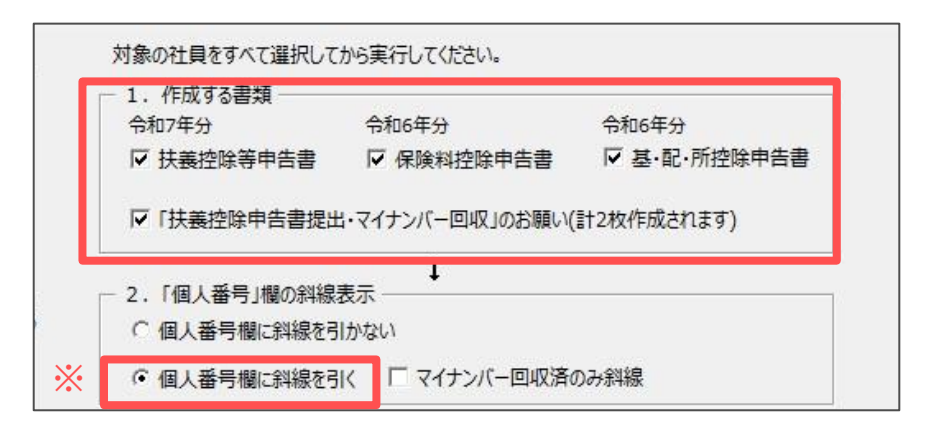

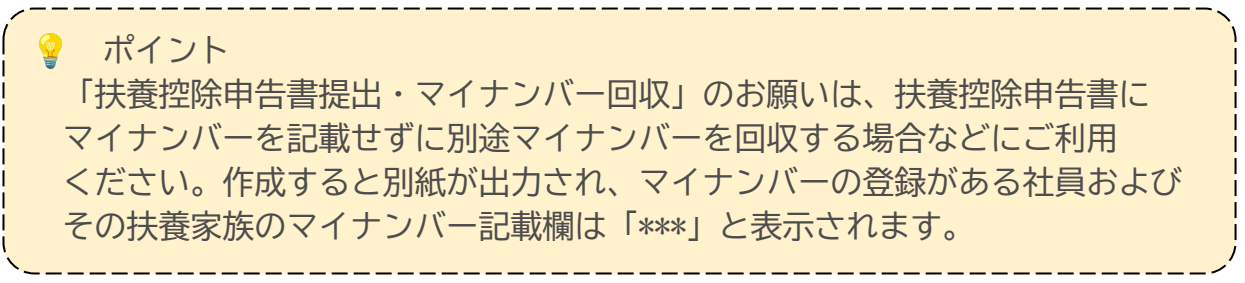

<u>目次へ戻る↑</u>

4. 「個人番号」欄の斜線表示を選択します。

「個人番号に斜線を引く」を選択すると、各申告書のマイナンバー欄に斜線を 引くことができます。また、「マイナンバー回収済のみ斜線」を選択すると、 マイナンバーが『Cellsドライブ』に登録済の人のみマイナンバー欄に斜線を 表示します。

※マイナンバーを表示して帳票を出力することはできません。

※個人番号欄に斜線表示しない場合は「個人番号欄に斜線を引かない」を選択します。

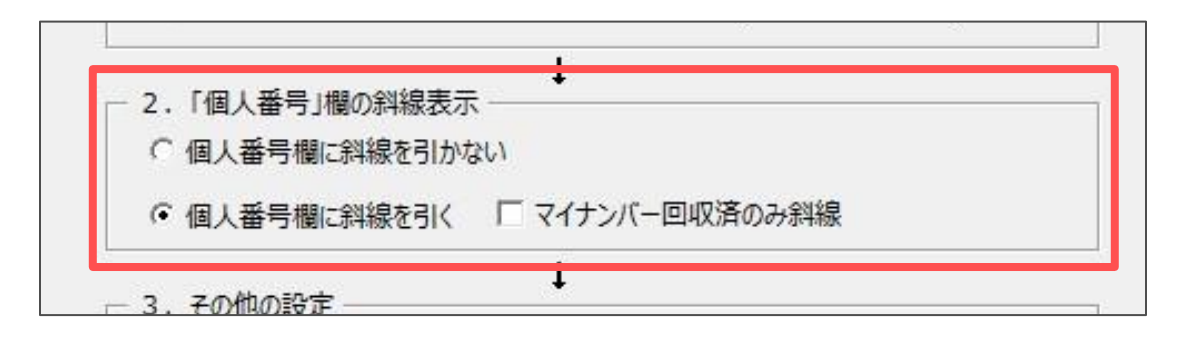

💡 ポイント

「マイナンバー回収済のみ斜線」を選択すると、本人および扶養家族全員に マイナンバーが登録されている場合は、該当者の「扶養控除申告書提出・ マイナンバー回収」のお願いは出力されません。

マイナンバーの登録については、こちらをご参照ください。

5. その他、出力形式の設定をおこないます。各設定の詳細は下記のとおりです。

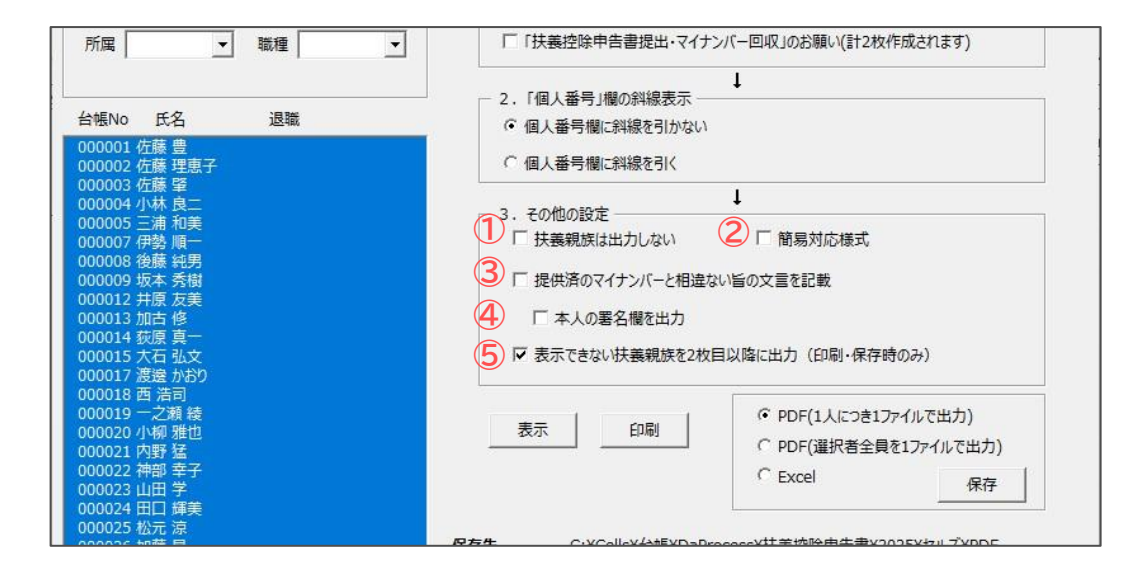

| 項目名                                    | 説明                                                                                                    |
|----------------------------------------|----------------------------------------------------------------------------------------------------|
| ①扶養親族は出力しない                            | 従業員本人の情報のみ出力します。                                                                                                    |
| ②簡易対応様式                                | 前年の申告内容からの異動がない場合、異動がない旨を記載した         「簡易な扶養控除等申告書」を用いて提出することができます。         チェックを入れると下記様式で扶養控除申告書が出力されます。 <sup>金和7年分</sup> 給与所得者の扶養控除等(異動)申告書 <sup>金和7年分</sup> 給与所得者の扶養控除等(異動)申告書 <sup>金和7年分</sup> 給与所得者の扶養控除等(異動)申告書 <sup>金和7年分</sup> 給与所得者の共産性除等(異動)申告書 <sup>金和7年分</sup> 給与所得者の共産性除等(実動)申告書 <sup>金和7年分</sup> 給与所得者の共産性除等(異動)申告書 <sup>金和7年分</sup> 給与所得者の共産性除等(実動)中告書 <sup>都林7年分</sup> 給与所得者の共産性除等(正常年) <sup>都林7年分</sup> 約 <sup>都林7年分</sup> 約 <sup>都林7年分</sup> 約 <sup>都林7年分</sup> 約 <sup>都林7年分</sup> 1000000000000000000000000000000000000 |
| ③提供済のマイナンバーと<br>相違ない旨の文言を記載            | 様式の右下に記載欄が表示されます。<br>従業員との合意に基づき、提供済マイナンバーと相違がないことを給与支払者が<br>確認することで、各申告書に記載するマイナンバーを省略することができます。                                                                                                    |
| ④本人の署名欄を出力                             | ③で記載欄を表示させている場合、署名欄に氏名が出力されます。<br>なお、2021年より本人署名欄の押印は省略可能となりました。                                                                                                    |
| ⑤表示できない扶養親族を<br>2枚目以降に出力<br>(印刷・保存時のみ) | 1枚目に扶養親族が載り切らない場合、2枚目以降に出力します。<br>2枚目以降の本人と配偶者の個人番号欄には必ず斜線が引かれます。                                                                                                    |

- 設定完了後は「印刷」をクリックして出力します。
   各申告書を出力する場合、同時に裏面を出力することはできません。
   関連資料から読み込み、別途印刷をおこないます(<u>13ページ</u>参照)。
   ※PDFやExcelデータ形式で出力する場合は、出力したい形式にチェックを入れて「保存」をクリックします。
  - ※保存ファイル名は「社員No+氏名.pdf」で作成され、保存先に記載のフォルダーへ 保存されます。保存先をダブルクリックするとフォルダーが開きます。

| 台帳No 氏名 退職<br>000001 佐藤 豊<br>000002 佐藤 理恵子                                                                                                    | <ul> <li>○ 個人番号欄に斜線を引かない</li> <li>○ 個人番号欄に斜線を引く</li> </ul>                                                                            |
|----------------------------------------------------------------------------------------------------|----------------------------------------------------------------------------------------------------|
| 000003 佐藤 肇<br>000004 小林 良二<br>000005 三浦 和美<br>000007 伊勢 順一<br>000008 後藤 純男<br>000009 坂本 秀樹<br>000012 加西 虔<br>000013 加西 虔<br>000014 荻原 真一<br>000015 茂遠 かおり | ↓<br>3. その他の設定<br>「 扶義親族は出力しない 「 簡易対応様式<br>「 提供済のマイナンバーと相違ない旨の文言を記載<br>「 本人の署名欄を出力<br>「 表示できない扶義親族を2枚目以降に出力(印刷・保存時のみ)                 |
| 000018 西活司<br>000019 一之瀬 綾<br>000020 小柳 雅也<br>000021 内野 猛<br>000022 神部 幸子<br>000023 山田 学<br>000023 田田 舞                                                    | 表示     印刷          ・         ・         ・                                                                                              |
| 000022 山口 碑美<br>000025 加萊 晃<br>000026 加藤 晃                                                                                                    | ↓ダブルグリックで開きます<br>保存先 C:¥Cells¥台帳¥DaProcess¥扶義控除申告書¥2025¥セルズ¥PDF<br>保存ファイル名 社員No+氏名.pdf                                                |
| ▼ すべて選択  「」  退」以外を選択                                                                                                    | 「扶養控除申告書提出・マイナンバー回収」のお願いについて<br>「扶養控除申告書提出・マイナンバー回収」のお願いは、<br>申告書に記載せずにマイナンバーを回収する場合にご利用ください。<br>内容を確認する場合は、チェックボックスを入れて「表示」をクリックします。 |

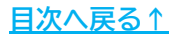

#### 5. 関連資料の読み込み

扶養控除申告書に関連する各種資料を利用できます。 各種様式は国税庁のホームページに掲載されているPDFを参照しています。

1. 「関連資料」をクリックします。

|         | ◎ 扶養性線中音者 元和7年分 閉じる |                                        | 11月550   |              | ED       |       |   | 8 | 前年分へ |   |   |   | TP2 | 개도명      | 神古者 _ |     |    | 基· 配· 用的常用言書 |   |   |     |                    | 別附       | &^  | 関連資料                                   |  |
|---------|---------------------|----------------------------------------|----------|--------------|----------|-------|---|---|------|---|---|---|-----|----------|-------|-----|----|--------------|---|---|-----|--------------------|----------|-----|----------------------------------------|--|
| 4o.     |                     |                                        | 令和7      | 年分           | 給        | 与     | 所 | 得 | 者    | Ø | 扶 | 養 | 控   | 除        | 等     | ( 昪 | ŧ  | h )          | 申 | 겯 | ; 書 |                    |          |     |                                        |  |
| 所開放改善是筆 | 給与の支払者<br>の名称(氏名)   | 株式会社 セルズ                               |          | (フリガ<br>あなたの | ナ)<br>氏名 |       |   |   |      |   |   |   |     | あな<br>世す |       |     |    |              |   |   |     | 載たる紛与につ<br>しての快快技術 |          |     |                                        |  |
| 成務署長    | 給与の支払者の<br>法人(個人)番号 | ゆこの十支書の提出を受けた絵本の文記方が記<br>1234567890876 | 載してくだらい。 | あなたの目        | 人番号      | 1     | 1 | 1 |      | I | I |   | 1   | I        | あな    | たとの | 克柄 |              |   |   |     |                    |          |     | ************************************** |  |
| 市区町林景   | 給与の支払者<br>の所在地(住所)  | 小牧市安田区新町180番地                          |          | あなたの<br>又は屋  | 住所<br>1所 | (郵便番号 |   |   |      |   |   | ) |     |          |       |     |    |              |   |   |     | 10日<br>の有          | 8者<br>前無 | 有・無 | CL. DBE#15                             |  |

2. 表示する資料を選択し、「読込」をクリックします。

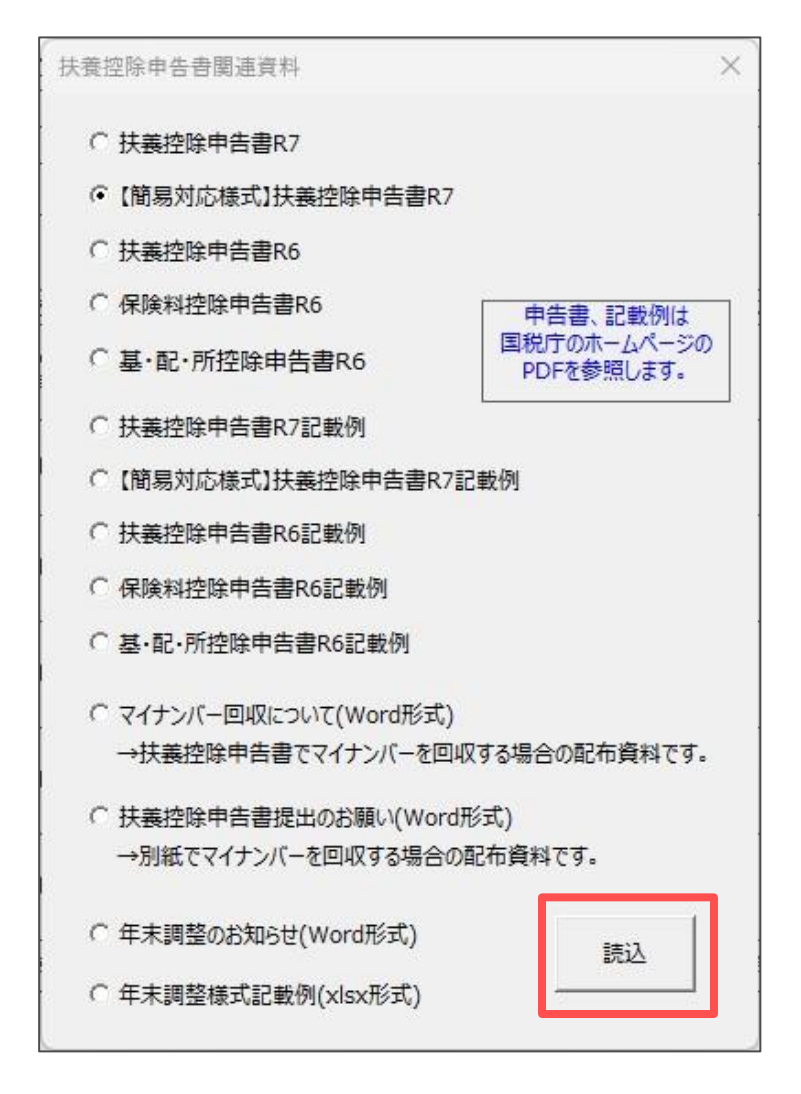

3. 各種様式が表示されます。印刷や保存等をおこなってご活用ください。

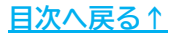

#### 発行元 株式会社セルズ

本マニュアルに記載された内容は予告なく変更されることがあります。 本マニュアルに掲載した画面表示、説明図などは、実際のものとは一部異なる場合があり ますのでご了承ください。

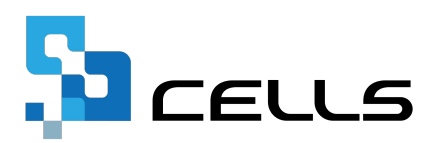